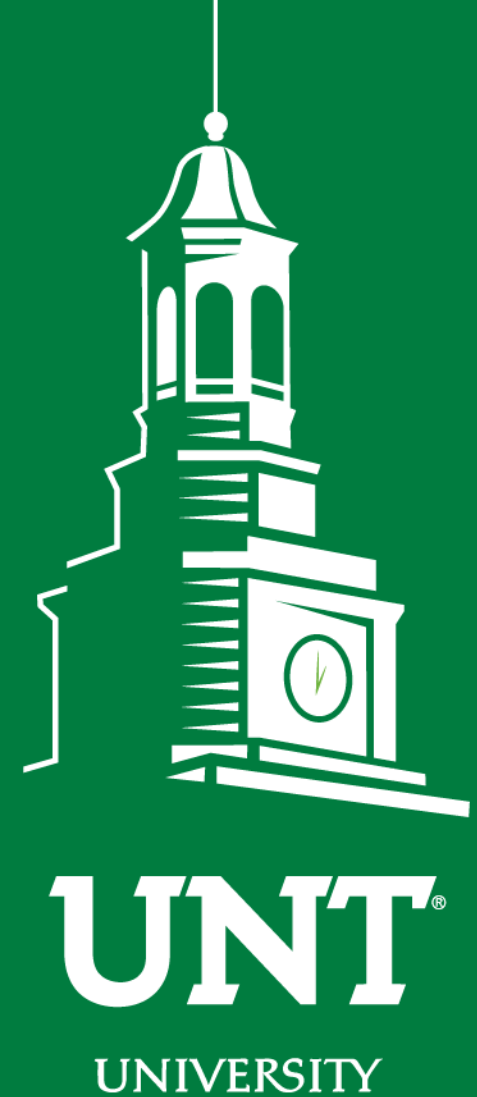

UNIVERSITY OF NORTH TEXAS®

EST. 1890

# Automated Budget Authorization

ABA

UNT Budget Office budget.unt.edu

## Agenda

| Objective |
|-----------|
|-----------|

Understanding the difference between ABAs and IDTs

Completing an ABA

Reviewing a Completed ABA

Approving an ABA

Finding an ABA in Cognos

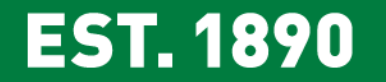

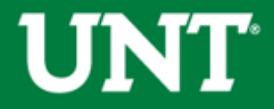

## **Objectives**

Training objectives.

- 1. Identify when to submit an ABA versus an IDT,
- 2. Identify where to submit ABAs in EIS and recognize the basic elements of an ABA,
- 3. Select the appropriate From/To account,
- 4. Find the ABA workflow screen and appropriately identify where the ABA is in routing,
- 5. Find denial comments and understand how to edit and resubmit a denied ABA,
- 6. Identify how to approve an ABA using the Worklist, and
- 7. Find a processed ABA journal in Cognos.

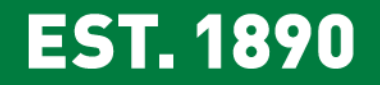

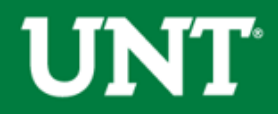

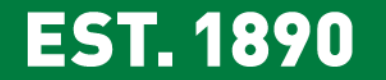

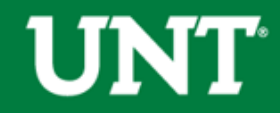

Automated Budget Authorization (ABA)

- 1. A request to transfer funds or to move budget from one chartstring to another chartstring or from one D-Level account to another D-Level account.
- 2. Processed by the University Budget Office.
- 3. Electronic

#### Interdepartmental Transaction

- 1. A request to move a specific expense or revenue, or to purchase services from an internal cost center on campus.
- 2. Processed by the Controller's Office.
- 3. Electronic

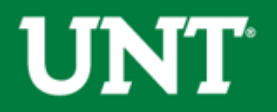

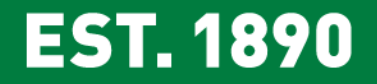

#### Budgetary Chartstrings are those with a Fund Cat = 105, 120, 200.

• On <u>Budgetary Chartstrings</u>, ABAs are used to move funds in the Budget column. IDTs are used to move specific revenues or specific expenses (invoices, pcard charges, etc) in the Actual column.

|         | Account                               | Function                  | Budget           | Actuals              | Encumbrance | Pre-<br>Encumbrance | Balance          |
|---------|---------------------------------------|---------------------------|------------------|----------------------|-------------|---------------------|------------------|
| Revenue |                                       |                           |                  |                      |             |                     |                  |
|         | 70003 - Trans<br>from Other Funds     | 100 - Instruction-General | <u>98,560.00</u> | <u>98,560.00</u>     | <u>0.00</u> | <u>0.00</u>         | <u>0.00</u>      |
|         | C7000 - Trans                         | s T/F Other Funds Total   | <u>98,560.00</u> | 98,560.00            | <u>0.00</u> | <u>0.00</u>         | <u>0.00</u>      |
|         |                                       | Revenue - Total           | <u>98</u>        | <u>98</u> , <u>0</u> | <u>0.00</u> | <u>0.00</u>         | <u>0.00</u>      |
| Expense |                                       |                           | A                |                      |             |                     |                  |
|         | D5010 - Salaries-<br>Faculty/Academic | 100 - Instruction-General | <u>z</u> B 👳     | D                    | <u>0.00</u> | <u>51,333.33</u>    | <u>25,666.67</u> |
|         | C5010                                 | - Faculty Salaries Total  | 77 00            | <u>o</u>             | <u>0.00</u> | <u>51,333.33</u>    | 25,666.67        |
|         | D5050 - Payroll<br>Related Costs      | 100 - Instruction-General | 2: A <u>20</u>   |                      | <u>0.00</u> | <u>0.00</u>         | 21,560.00        |
|         | C5050 - Pay                           | roll Related Costs Total  | 21,560.00        | <u>0.00</u>          | <u>0.00</u> | 0.00                | 21,560.00        |
|         |                                       | Expense - Total           | <u>98,560.00</u> | <u>0.00</u>          | <u>0.00</u> | <u>51,333.33</u>    | <u>47,226.67</u> |
|         |                                       | Net Total                 |                  | 98,560.00            | 0.00        | <u>51,333.33</u>    | 47,226.67        |

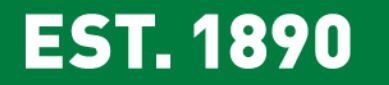

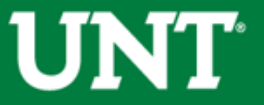

Non-Budgetary Chartstrings are those with a Fund Cat = 202 or higher

• On <u>Non-Budgetary Chartstrings</u>, ABAs are used to move funds from the Total Balance. IDTs are used to move specific revenues or specific expenses (invoices, pcard charges, etc) in the Actual column.

|                | Account                                 | Function                    | Current<br>Budget   | Actuals               | Encumbrance      | Pre-<br>Encumbrance | Balance           |
|----------------|-----------------------------------------|-----------------------------|---------------------|-----------------------|------------------|---------------------|-------------------|
| <u>Expense</u> | 00000 -<br>Non-<br>Budgetary<br>00000 - | 100 - Instruction-General   | <u>321,887.83</u>   | (3, 1<br>(3, 14)<br>D | <u>53,019.75</u> | <u>0.00</u>         | A 92<br>B         |
|                | Non-<br>Budgetary                       | 550 - Institutional Support | <u>570.00</u>       |                       | <u>0.00</u>      | <u>0.00</u>         |                   |
|                |                                         | Total                       | 322,457.83          | <u>(3,761.84)</u>     | <u>53,019.75</u> | <u>0.00</u>         | 273,199.92        |
|                |                                         | Expense - Total             | <u>322,457.83</u>   | <u>(3,761.84)</u>     | <u>53,019.75</u> | <u>0.00</u>         | <u>273,199.92</u> |
|                |                                         | Net Total                   | <u>(322,457.83)</u> | <u>3,761.84</u>       | <u>53,019.75</u> | <u>0.00</u>         | 273,199.92        |

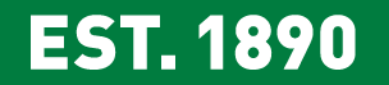

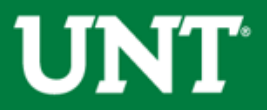

### **ABAs or IDTs**

When determining whether to submit an ABA or an IDT, first determine who is performing the activity. The chartstring performing the activity and/or responsible for the expense should carry the expense regardless of how that activity is being funded.

#### EXAMPLES

\$100 of Engineering's telecom charges post to Parking. An IDT should be submitted to move the expense to Engineering because the expense belongs to Engineering.

HR is hosting a Staff Appreciation lunch. Departments across campus are encouraged to donate funds to help cover the cost. Departments should submit ABAs to transfer funds to HR – the expense belongs to HR, departments are just helping support the event.

The Budget Office has a deficit on their D5251 – Travel line and a surplus of funds on D5301 – Materials & Supplies. An ABA would be processed to move funds from D5301 to D5251 to cover the deficit.

#### EST. 1890

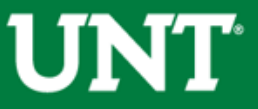

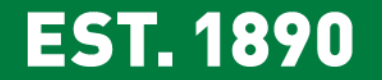

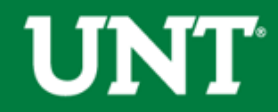

#### Access the ABA

1. Access the ABA in the EIS portal (myfs.unt.edu).

| Main Menu 🔻                                           | •                             | > Campus                       | Self-Service 🔻 | > Tr       | ansfers(Budget & IDT) 🔻    | > | ABA IDT Entry          |
|-------------------------------------------------------|-------------------------------|--------------------------------|----------------|------------|----------------------------|---|------------------------|
| eopleSoft Employee Portal<br>File Edit View Favorites | t.edu/psp/j<br>× 📑<br>Tools H | os/EMPLOYEE/ERP/h/?tab=DEFAULT |                |            |                            |   | C Search               |
| Favorites <del>-</del>                                | Mair                          | n Menu 🗸                       |                |            |                            |   |                        |
|                                                       |                               |                                | \$             | ts.unt.ed  | u) - Production            |   | Home                   |
| INFORMATIO                                            | ACES                          | ACES                           | •              |            |                            |   | All • Search           |
|                                                       |                               | UNT 9.2 Conversions            | ►              |            |                            |   |                        |
|                                                       |                               | Campus Self-Service            | Transfers(Bud  | Iget & IDT |                            |   |                        |
| Top Menu Featu                                        |                               | Employee Self-Service          | •              | Service I  | View IDTs                  |   |                        |
|                                                       |                               | Manager Self-Service           | •              | Se         | View Budget Authorizations |   | elp and service reques |

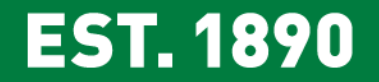

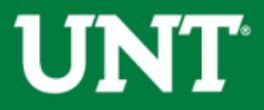

#### 2. Click on the **ABA Form** button.

| ABA/IDT Entry                                                                                                    |                                                                                                    |  |  |  |  |  |  |
|----------------------------------------------------------------------------------------------------|----------------------------------------------------------------------------------------------------|--|--|--|--|--|--|
| ABA/IDT ENTRY                                                                                                    |                                                                                                    |  |  |  |  |  |  |
| What is ABA or IDT?                                                                                                    |                                                                                                    |  |  |  |  |  |  |
| Why should you use an ABA or an Interdepartmental Transaction (IDT)? Each form allows for the correct recording of the requested transaction and ensures that all of the proper approvals are recorded.<br>THIS DOES NOT INCLUDE TRANSACTIONS ACROSS BUSINESS UNITS, I.E. MOVING FUNDS FROM UNT TO SYS, ETC. |                                                                                                    |  |  |  |  |  |  |
| An ABA is used for:                                                                                                    | An IDT is used for:                                                                                                    |  |  |  |  |  |  |
| <ol> <li>A transfer of funds within the same chartstring but between<br/>different D-level budget accounts.</li> <li>A transfer of funds using the 7xxxx series transfer codes.</li> </ol>                                                                                                    | 1. A charge of all or part of a specific expense paid by one departmen<br>and allocated to another department(s) (i.e. an event, copier charges,<br>parking tokens, etc.)                                                                                             |  |  |  |  |  |  |
| 3. Budget revenue from a 4xxxx or 6xxxx series account to an A or D-level expense budget account.                                                                                                    | 2. A charge of a good/service provided by a department for another (i. CPR, background checks, rentals, etc.)                                                                                                    |  |  |  |  |  |  |
| 4. A transfer of funds using A or D-level budget accounts.                                                                                                    | Types of IDT:                                                                                                    |  |  |  |  |  |  |
| Click here to enter or edit an ABA<br>ABA Form                                                                                                    | <ol> <li>Swap 5 or Expense Transfer:<br/>Must use same 5 or 8 series expense account and the expense<br/>must exist.<br/>(This type of transaction should include the original voucher,<br/>purchase order, invoice number, or journal ID for verification</li> </ol> |  |  |  |  |  |  |

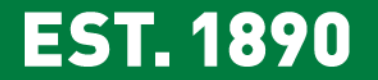

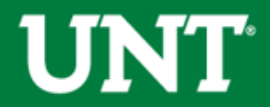

3. Click on the **Add** button.

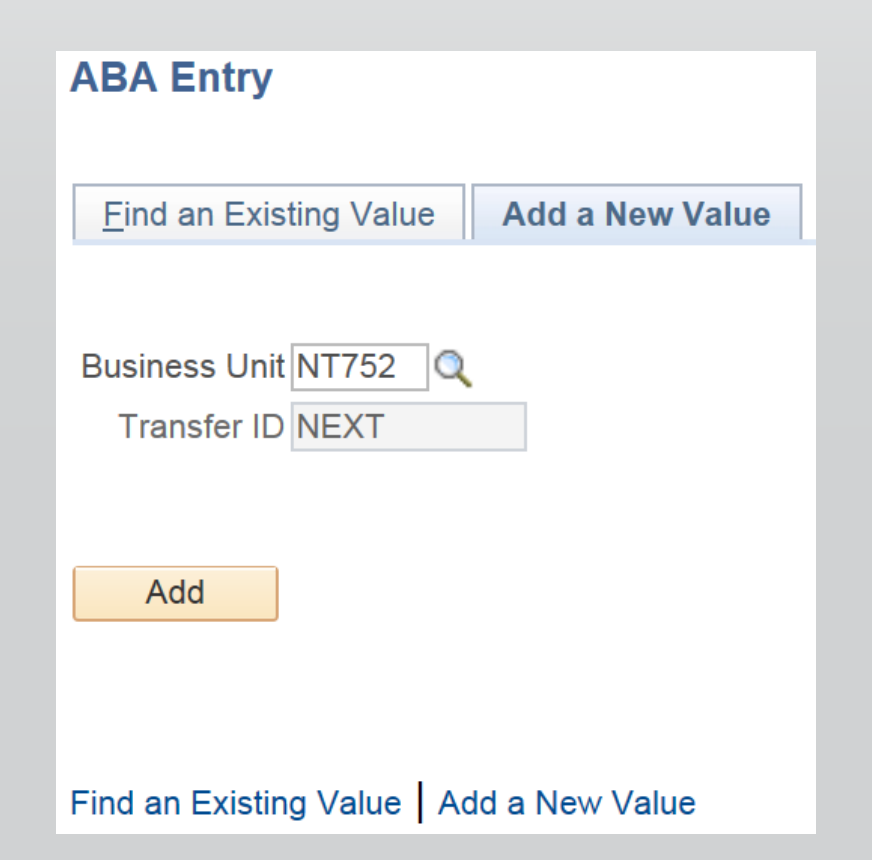

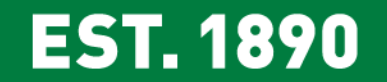

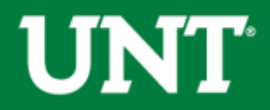

#### Authorization Description

1. The Authorization Description is the overall name of the ABA. This is <u>not</u> the description that will appear in Cognos. Multiple transfer requests ("lines") can be submitted on a single ABA Form. The Authorization Description is the overall description for all the lines on an ABA Form.

| ABA Request Errors               |                               |      |                    |          |      |            |  |  |  |
|----------------------------------|-------------------------------|------|--------------------|----------|------|------------|--|--|--|
| ABA Form                         | ABA Form                      |      |                    |          |      |            |  |  |  |
| Business NT752                   | Transfer ID                   | NEXT | *Contact<br>Number | Transfer | Open | Print Form |  |  |  |
| Prepared By McMillan,Alison Rene | e Modified By                 |      |                    | Status   |      |            |  |  |  |
| Prepared on 11/14/2019           | Modified on                   |      |                    |          |      |            |  |  |  |
| Transfer Total \$0.00            | *Authorization<br>Description |      |                    | ]        |      |            |  |  |  |

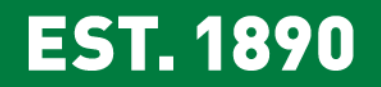

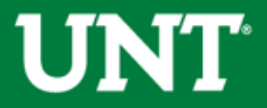

#### Authorization Description

2. Try to use a unique description for each ABA Form so that you will be able to easily find that ABA in EIS in the future.

| Search Res    | sults       |      |                 |           |                   |                        |            |                  |               |        |
|---------------|-------------|------|-----------------|-----------|-------------------|------------------------|------------|------------------|---------------|--------|
| View All      |             |      |                 |           |                   |                        |            | First 🕚          | 1-52 of 52    | 🕑 Last |
| Business Unit | Transfer ID | Туре | Transfer Status | Requester | Validation Status | Budget Checking Status | Entered on | Des              | scription     |        |
| NT752         | 000002932   | ABA  | Approved        |           | Not Checke        | Not Checke             | 08/27/2018 | ACCT share F     | El event      |        |
| NT752         | 000002553   | ABA  | Approved        |           | Not Checke        | Not Checke             | 08/09/20 8 | Cover deficit of | of FY17       |        |
| NT752         | 0000004655  | ABA  | Approved        |           | Not Checke        | Not Checke             | 11/26/20 8 | Cvr salary def   | ficit - direc | tor    |
| NT752         | 000000673   | ABA  | Approved        |           | Not Checke        | Not Checke             | 05/07/2018 | Fund Dir pos     | 4/2018        |        |
| NT752         | 000000190   | ABA  | Approved        |           | Not Checke        | Not Checke             | 03/28/208  | Correct deficit  | t lines       |        |
| NT752         | 000000189   | ABA  | Approved        |           | Not Checke        | Not Checke             | 03/28/20 8 | Correct line d   | eficit        |        |

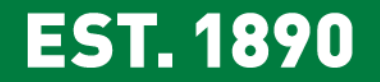

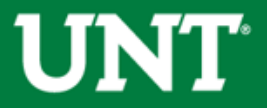

Budget Transfer Type

- 1. The Budget Transfer Type allows users to mark the ABA as Permanent or Adjustment.
- 2. Adjustment: Funds are transferred on a one-time basis.
- **3. Permanent**: Funds are permanently transferred to a new chartstring so that the transferring department's budget is reduced in both the current year and in subsequent years.
  - Permanent transfers can only be performed on transfers between Budgetary Chartstrings. Budgetary chartstrings are those containing a Fund Cat equal to 105, 120, 200.

| Bu | dget Adjustm | ent Li | nes              |                                    | Find   View All | First 🕚 1 of 1 🕑 Last |
|----|--------------|--------|------------------|------------------------------------|-----------------|-----------------------|
|    | Line No      | 1      | *Transfer Amount | \$0.00 Journal Line Descr          |                 | + -                   |
|    | Journal ID   |        | Journal Date     | Budget Transfer Type<br>Adjustment | Line Status     | Open                  |
|    | From Source  | e      |                  | To Destinat Permanent              |                 |                       |

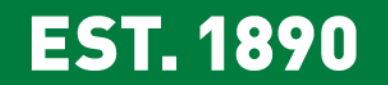

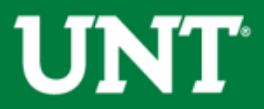

#### Journal Line Description

- 1. The Justification is what generates the Journal Line Description and is what will be in Cognos. It is an autopopulated field limited to 30 characters.
  - The first 5 characters contain the Transfer ID (aka ABA number).
  - The next 25 characters are pulled from the first 25 characters of the Justification

#### Justification

- 1. The Justification box allows up to 250 characters and should be used to describe the ABA.
  - Detailed descriptions ensure that all approvers in the Workflow, including the University Budget Office clearly understand the purpose of the ABA. This helps approvers identify any issues on the front end, rather than after the ABA is processed.
- 2. The first 25 characters will appear in Cognos. As such, ensure the first 25 characters convey the purpose of the ABA. Use the remaining 225 characters to enter a detailed description.

#### EST. 1890

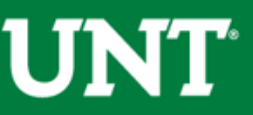

| Business NT752<br>Unit             | Transfer ID                    | 0000011158      | *Contact 940/565-3231<br>Number | Transfer<br>Status | Open             | Print Form |
|------------------------------------|--------------------------------|-----------------|---------------------------------|--------------------|------------------|------------|
| Prepared By McMillan, Alison Rener | e Modified By                  |                 |                                 |                    |                  |            |
| Prepared on 11/14/2019             | Modified on                    | 11/14/2019 1:5  | 53:45PM                         |                    |                  |            |
| Transfer \$700.00<br>Total         | *Authorization<br>Description  | 4 transfers tra | ining EXAMPLE                   |                    |                  |            |
| Budget Adjustment Lines            |                                |                 |                                 | Find View All      | First 🕚 1 of     | i 1 🕑 Last |
| Line No 1 *Trans                   | sfer Amount \$700              | Journal Line    | Descr 11158-I need t            | to transfer mor    | iey              | + -        |
| Journal ID J                       | ournal Date                    | Budget Trans    | sfer Type Adjustment 🗸          | Line Status (      | Open             |            |
| From Source                        |                                | Тс              | Destination                     |                    |                  |            |
| *From Account D5301                | Q Materials & Supplies         | Exp             | *To Account D5101               | Q Profession       | al Fees & Svcs   |            |
| *From DeptID 151210                | University Budget Off          | fice            | *To DeptID 151210               | Q University       | Budget Office    |            |
| *From Fund Cat 200                 | Q Designated Operating         | g-Managed       | *To Fund Cat 200                | Q Designated       | 1 Operating-Mana | ged        |
| *From Fund 830001                  | Q Designated Tuition           |                 | * <b>To Fund</b> 830001         | Q Designated       | 1 Tuition        |            |
| From Function 550                  | Institutional Support          |                 | To Function 550                 | Institutiona       | I Support        |            |
| From Program                       |                                |                 | To Program                      | Q                  |                  |            |
| From Purpose                       | (                              |                 | To Purpose 18012                | General Pu         | Irpose C         |            |
| From Site                          | Q                              |                 | To Site                         | Q                  |                  |            |
| From PC BU                         |                                |                 | To PC BU                        | Q                  |                  |            |
| From Project ID                    |                                |                 | To Project ID                   | Q                  |                  |            |
| From Activity                      |                                |                 | To Activity                     | Q                  |                  |            |
| *Justification                     |                                | Bu              | udget Office Comments           |                    |                  |            |
| I need to transfer money to gener  | ral purpose c for the horder c | Sohierence      |                                 |                    |                  |            |
|                                    |                                |                 |                                 |                    |                  |            |

EST. 1890

UNT

## **Entering the Chartstring**

#### From Source & To Destination

- **1.** From Source is the chartstring sending the money. To Destination is the chartstring receiving the money.
- 2. If a chartstring contains a Project value, the PC BU and Activity fields must be completed for that chartstring.
- **3.** From Function and To Function are required. EIS will allow the ABA to go through without a Function, but the University Budget Office will deny it.

| From Source                                                                                                    | To Destination                                                                                                    |
|----------------------------------------------------------------------------------------------------|----------------------------------------------------------------------------------------------------|
| <ul> <li>*From Account 70001</li> <li>Trans to Other Funds</li> <li>*From DeptID 151000</li> <li>Finance-Gen</li> <li>*From Fund Cat 202</li> <li>Designated Operating-General</li> <li>Pepartmental Discretionary</li> <li>Institutional Support</li> <li>From Program</li> <li>From Site</li> <li>From PC BU</li> <li>From Project ID</li> <li>From Activity</li> </ul> | *To Account 70003Trans from Other Funds*To DeptID 141600Special Libraries*To Fund Cat 303Restr Expendable*To Fund 300305DepOp/Rest-Special Collec NBC5To Function 400Academic SupportTo ProgramOutreach Activity ITo SiteTo Project IDTo ActivityI |

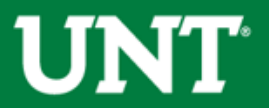

### **Selecting an Account**

#### From Account & To Account

- The account to use depends on whether the chartstring is departmental budgetary (Fund Cat = 105, 120, 200), departmental non-budgetary, or a project.
- 2. The From and To chartstrings should be considered independently.

For example:

- If the **From Source** chartstring is non-budgetary, use 70001 as the **From Account**.
- If the **To Destination** chartstring is budgetary, use a D-level account as the **To Account**.

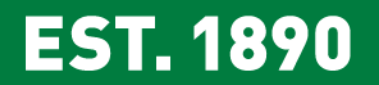

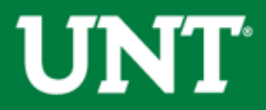

#### **Selecting an Account**

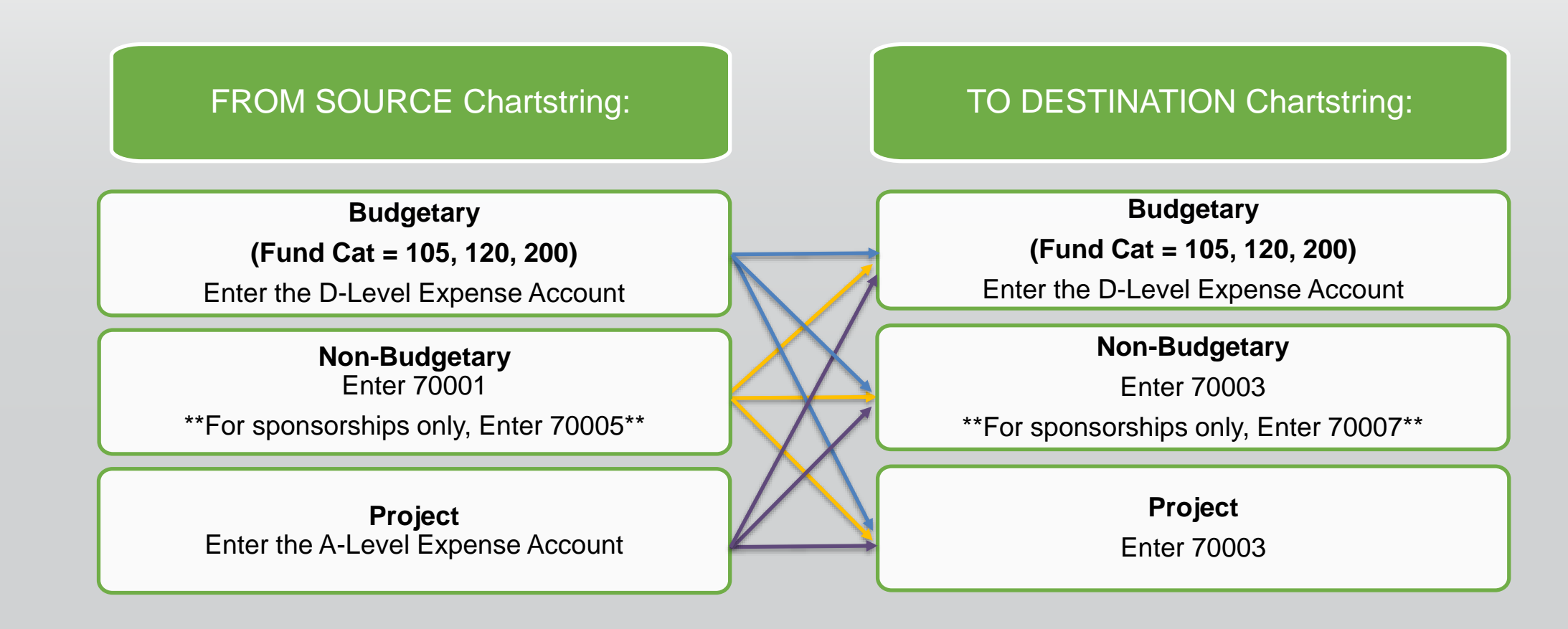

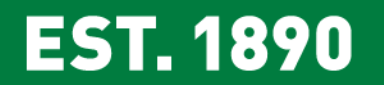

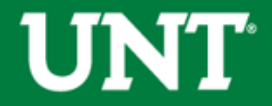

## Adding lines to an ABA

You can process more than one transfer on an ABA by adding lines to the ABA. This can be done by clicking the plus sign in the right corner.

| Busin<br>Unit<br>Prepa | iess NT752<br>Ired By McMillan Ali                                                             | Tran                                              | sfer ID<br>dified By                                                                                                    | 0000011158<br>McMillan Alisor | *Contact 94<br>Number                                                              | 0/565-3231                              | Transfer<br>Status                                                                 | Open                                                               | Print Form |
|------------------------|------------------------------------------------------------------------------------------------|---------------------------------------------------|----------------------------------------------------------------------------------------------------|-------------------------------|------------------------------------------------------------------------------------|-----------------------------------------|------------------------------------------------------------------------------------|--------------------------------------------------------------------|------------|
| Prena                  | (arp0094                                                                                       | Mor                                               | dified on                                                                                                    | 11/11/2010 2:                 |                                                                                    |                                         |                                                                                    |                                                                    |            |
| Trans<br>Total         | fer \$5,7(                                                                                     | 00.00 *Auth<br>Descr                              | orization<br>ription                                                                                                    | 4 transfers tra               | aining EXAMPLI                                                                     | Ē                                       |                                                                                    |                                                                    |            |
| Budg                   | ine No 2                                                                                       | nes                                               | ount \$5,000.00                                                                                                    | Journal Line                  | e Descr <mark>1115</mark> 8                                                        | Fir<br>3-test                           | d View All                                                                         | First ④ 2 of 2                                                     |            |
| J                      | Iournal ID                                                                                     | Journal [                                         | Date                                                                                                    | Budget Tran                   | Isfer Type Adjus                                                                   | stment 🗸 🔰                              | ine Status Op                                                                      | en                                                                 |            |
| 1                      | From Source                                                                                    |                                                   |                                                                                                    | То                            | o Destination                                                                      |                                         |                                                                                    |                                                                    |            |
|                        | *From Account<br>*From DeptID<br>*From Fund Cat<br>*From Fund<br>From Function<br>From Program | 70001 Q<br>151210 Q<br>202 Q<br>885000 Q<br>550 Q | Trans to Other Funds<br>University Budget Office<br>Designated Operating-G<br>Departmental Discretion<br>Institutional Support | e<br>Seneral<br>Iary          | *To Account<br>*To DeptID<br>*To Fund Cat<br>*To Fund<br>To Function<br>To Program | D5101<br>151210<br>200<br>830001<br>550 | Professional I<br>University Bu<br>Designated C<br>Designated T<br>Institutional S | Fees & Svcs<br>dget Office<br>Operating-Manag<br>uition<br>Support | ed         |
|                        | From Purpose<br>From Site<br>From PC BU<br>From Project ID<br>From Activity                    | Q<br>Q<br>Q                                       |                                                                                                    |                               | To Purpose<br>To Site<br>To PC BU<br>To Project ID<br>To Activity                  |                                         |                                                                                    |                                                                    |            |
| *Ju                    | stification<br>st                                                                              |                                                   |                                                                                                    | B                             | udget Office Cor                                                                   | nments                                  |                                                                                    |                                                                    |            |

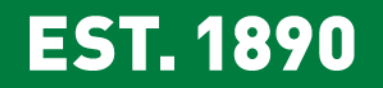

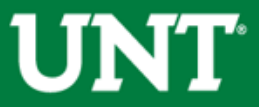

## Adding lines to an ABA

Tips to decrease processing times when adding multiple lines

- 1. Limit lines to those that share the same workflow
  - If the ABA is lacking a single approval all ABA lines will be delayed
- 2. Limit the ABA to less than 10 lines
  - If any part of the ABA cannot be processed, the entire ABA (all lines) will be denied.
- 3. Limit transfers between multiple Fund numbers on a single ABA
  - Transfers between multiple Funds require manual entries.
- 4. When submitting an unusual transfer request, limit additional lines (unless the additional lines are similar).
  - When research is required, the entire ABA (rather than the particular line) will be delayed

#### EST. 1890

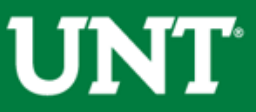

## Submitting an ABA & Workflow

#### Save & Preview Approvals – Submit for Approval

- 1. Click on "Save and Validate" to save and validate chartfield and budget status
- 2. Click on "Save and Preview Approvals" to save the ABA and see who the ABA will route to for approval (the Workflow).
- 3. Click on "Submit for Approval" to submit the ABA for approval.

| * | ustification             |                       | В          | udget Office Comments        | 5               |                       |   |
|---|--------------------------|-----------------------|------------|------------------------------|-----------------|-----------------------|---|
| 1 | est                      |                       |            |                              |                 |                       |   |
|   |                          |                       |            |                              |                 |                       |   |
|   |                          |                       |            |                              |                 |                       |   |
|   |                          |                       |            |                              |                 |                       |   |
| A | tachments                |                       |            | Personalize                  | Find   🖾   🔣    | First 🕚 1 of 1 🕑 Last | t |
|   | Attached File            | Existing Comments     | Add Commen | ts                           | Add Attachment  |                       |   |
|   | 1                        |                       |            |                              | Add Attachmen   | +                     |   |
|   | Save and Validate        | CF Valid Status Valid | Budg       | et Valid Status <u>Valid</u> |                 |                       |   |
|   | Save & Preview Approvals | Submit for Approval   | Rec        | ycle Transfer                | Delete Transfer | ABA Training Guide    |   |
|   |                          |                       |            |                              |                 |                       |   |

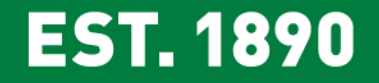

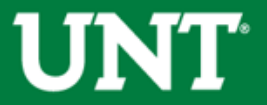

## **Validation & Budget Checking**

CF Valid Status = Checks that account and chartfield on both Source and Destination are valid.

| Attac | chments                  |                             | Personalize  | Find   🔁                  | Firs        | st 🕢 1 of 1 🤇 | 🕑 Last               |             |
|-------|--------------------------|-----------------------------|--------------|---------------------------|-------------|---------------|----------------------|-------------|
|       | Attached File            |                             | Add Comments |                           | Add Attachm |               |                      |             |
| 1     |                          |                             |              |                           | ]           | Add Attacl    | hmen                 | +           |
|       | Save and Validate        | F Valid Status <u>Error</u> | Budget       | Valid Status <u>Valid</u> |             |               |                      |             |
|       | Save & Preview Approvals | Submit for Approval         | Recycl       | e Transfer                | Delete Tr   | ansfer A      | <u>BA Training G</u> | <u>uide</u> |

Budget Valid Status = Validates if budget is available.

\*\*Does not encumber\*\*

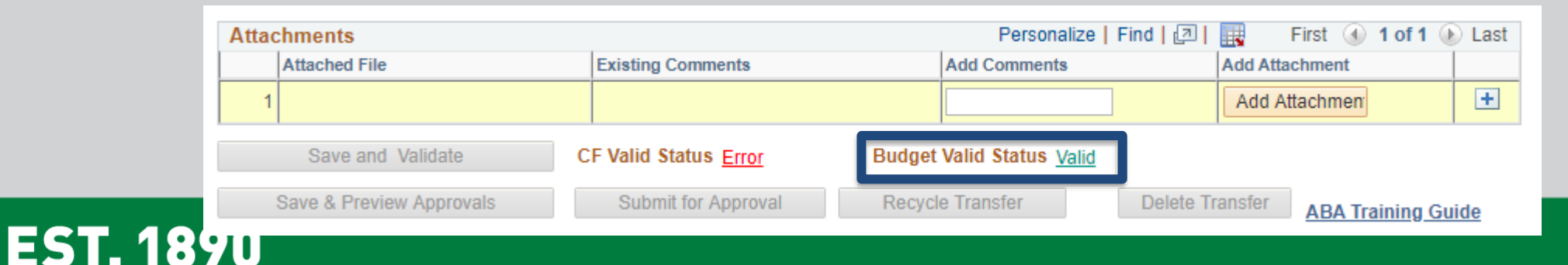

## Workflow

#### FROM: Departmental Chartstring

- 1. Dept is the same on both sides of the request: BO & UBO
- 2. Dept Changes but C-Level stays the same on both sides: Org Dept Holder, BO, & UBO
- 3. Dept Changes and C-Level changes: Org Dept Holder, BO, C-Level Holder, & UBO
- 4. Dept Changes and B-Level changes: Org Dept Holder, BO, C-Level Holder, B-Level Holder, & UBO

#### FROM: Project Chartstring

- Project is the same on both sides of the request: follows Departmental rules above
- Project is not the same on both sides (or TO side doesn't have a proj): Proj Holder + Dept rules above

BO = Area, Division, or College Budget Officer. Visit the <u>Budget Website</u> > Support > Budget User Group for a list of BO's by VP area. UBO = University Budget Office

#### EST. 1890

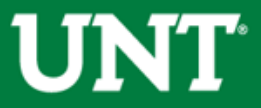

## Approving

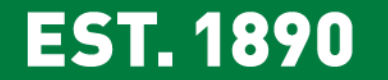

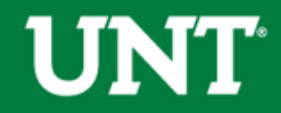

### Approving an ABA

#### To approve an ABA you **must** go through your **Worklist**

- 1. The Worklist is located in the top right corner of EIS. Once you click on the Worklist you will see all ABAs pending your approval.
- 2. Click on the hyperlink to pull up an ABA for approval.

**EST. 1890** 

| Favorites 🗸 🛛 🔊                     | 1ain Menu 🗸 💦 > 🛛 Workli                | st 🗸 > Worklist             |                    |          |                                                                                                    |                           |                                    |
|-------------------------------------|-----------------------------------------|-----------------------------|--------------------|----------|----------------------------------------------------------------------------------------------------|---------------------------|------------------------------------|
| ENTERPRISE<br>INFORMATION<br>SYSTEM | sdr0199 on FSPD (<br>03/26/2019 16:31:2 | (easapp24) - Productio<br>9 | n                  |          |                                                                                                    | Home Worklist             | Add to Favorites Sign out          |
|                                     |                                         |                             |                    |          |                                                                                                    | New W                     | 'indow   Help   Personalize Page 🗠 |
| Worklist                            |                                         |                             |                    |          |                                                                                                    |                           |                                    |
| Worklist for sdr0                   | )199: Rowland,Shannor                   | 1                           |                    |          |                                                                                                    |                           |                                    |
| Detail View                         |                                         |                             | Worklist Filters   |          | ▼ Seed ▼                                                                                                    |                           |                                    |
| Worklist Items                      |                                         |                             |                    |          | - sonal                                                                                                    | ize   Find   View All   💷 | First 🕚 1-16 of 16 🕑               |
| From                                | Date From                               | Work Item                   | Worked By Activity | Priority | Link                                                                                                    |                           |                                    |
| King,Dilana Jan                     | 02/26/2019                              | Approval Routing            | Approval Workflow  | 1-High   | Budget_Authorization, 19518.<br>NT752, 2018-02-01, N. 0,<br>BUSINESS_UNIT:NT752<br>GBBD_TRANSFER_ID:0000005033<br>GBBD_ABA_IDT_INDC:ABA, | Mark Worked               | Reassign                           |
| King,Dilana Jan                     | 03/05/2019                              | Approval Routing            | Approval Workflow  | 1-High   | BUSINESS UNIT:NT752<br>GBBD_TRANSFER_ID:0000005535<br>GBBD_ABA_IDT_INDC:ABA,                                                             | Mark Worked               | Reassign                           |
|                                     |                                         |                             |                    |          | Budget_Authorization, 20679,                                                                                                    |                           |                                    |

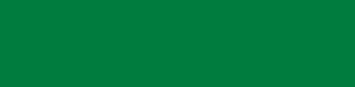

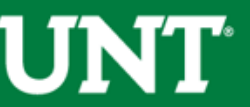

#### **Approving an ABA**

Review the transfer then Approve or Deny. Please note that a comment must be entered if an ABA is denied.

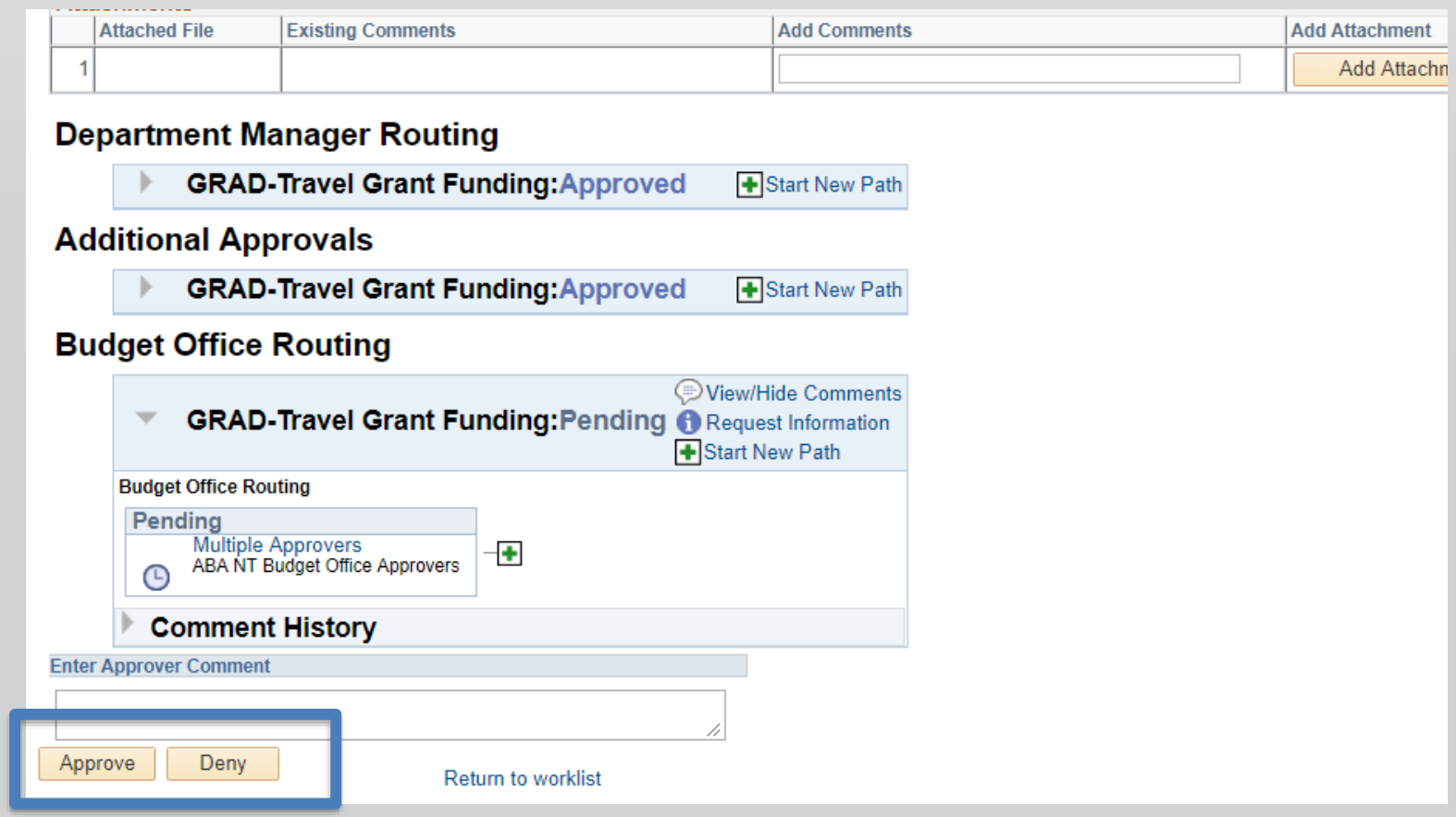

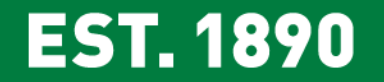

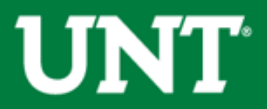

## Finding an ABA in EIS

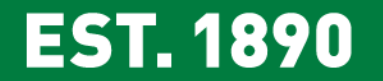

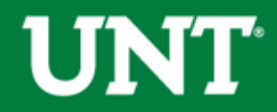

### **To Find ABAs**

1. From the Main Menu in EIS, select Campus Self-Service > Transfers (Budget & IDT) > ABA IDT Entry. A new page will appear.

2. Click on the **ABA Form** button. A new page will appear.

3. Click on the Find Existing Value tab.

| Find an Existing Value         Add a New Value   |   |  |  |  |  |  |  |  |  |  |
|--------------------------------------------------|---|--|--|--|--|--|--|--|--|--|
| ▼Search Criteria                                 |   |  |  |  |  |  |  |  |  |  |
|                                                  |   |  |  |  |  |  |  |  |  |  |
| Business Unit begins with 🔻                      |   |  |  |  |  |  |  |  |  |  |
| Transfer ID begins with 🔻                        |   |  |  |  |  |  |  |  |  |  |
| Transfer Status = 🔻                              | r |  |  |  |  |  |  |  |  |  |
| Budget Transfer Type = 🔻                         | r |  |  |  |  |  |  |  |  |  |
| User ID begins with ▼                            |   |  |  |  |  |  |  |  |  |  |
| Case Sensitive                                   |   |  |  |  |  |  |  |  |  |  |
|                                                  |   |  |  |  |  |  |  |  |  |  |
|                                                  |   |  |  |  |  |  |  |  |  |  |
| Search Clear Basic Search 🖾 Save Search Criteria |   |  |  |  |  |  |  |  |  |  |

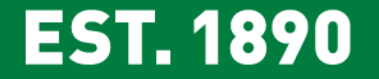

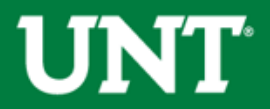

### **Denial Comments**

#### To find a denial comment:

- 1. Find the ABA, and go to the approvals page
- Find the line that has "View/Hide Comments"
- 3. Click on the View/Hide hyperlink

| Business Unit NT752 |                           | Transfer ID                 | 000006642                  | Approval Status | Denied                |  |  |
|---------------------|---------------------------|-----------------------------|----------------------------|-----------------|-----------------------|--|--|
| Requestor Name      | King,Dilana Jan (djm0040) | Submitted By                | King,Dilana Jan (djm0040)  | Approved By     | Smith, Victoria Lynne |  |  |
|                     | 565-3949                  | Submitted On                | 03/25/2019 4:04:45PM       | Budget Transfer | Adjustment            |  |  |
| Prepared on         | 03/25/2019                | Transfer Total              | \$1,393,272.34             | Туре            |                       |  |  |
|                     | Dogwoot Dotoilo           |                             |                            |                 |                       |  |  |
|                     | Request Details           |                             |                            |                 |                       |  |  |
| Attached File       | Existing Comments         |                             | Add Comments               |                 | Add At                |  |  |
| 1                   |                           |                             |                            |                 |                       |  |  |
|                     | I                         |                             | 1                          |                 |                       |  |  |
| Project Ma          | inger Routing             |                             |                            |                 |                       |  |  |
| 🕨 Di                | ixon startup to BioD      | )iscovery:Der               | nied                       |                 |                       |  |  |
| Departmer           | nt Manager Routi          | ng                          |                            |                 |                       |  |  |
| Di                  | ixon startup to BioD      | )iscovery:Der               | nied                       |                 |                       |  |  |
| College Bu          | udget Officer             |                             |                            |                 |                       |  |  |
| Di                  | ixon startup to BioD      | )iscovery: <mark>Der</mark> | nie 🕇 💬 View/Hide Comments |                 |                       |  |  |
| Additional          | Approvals                 |                             |                            |                 |                       |  |  |
| Þ Di                | ixon startup to BioD      | )iscovery:Der               | nied                       |                 |                       |  |  |
| Budget Of           | fice Routing              | -                           |                            |                 |                       |  |  |
|                     | iven startun te BieD      |                             | viad                       |                 |                       |  |  |
|                     |                           | iscovery.Der                | lieu                       |                 |                       |  |  |
| Enter Approver Cor  | nment                     |                             |                            |                 |                       |  |  |
|                     |                           |                             |                            |                 |                       |  |  |
| Annraua             | Doou Appl                 | Changes                     |                            |                 |                       |  |  |

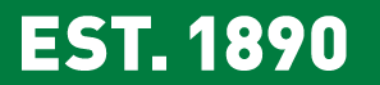

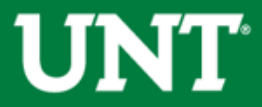

#### **Edit & Resubmit an ABA**

To pull back an ABA not yet approved by UBO, pull up your ABA and click on Recycle Transfer.

| Atta | Attachments Personalize   Find   💷   🔜 First 🕚 1 of 1 🖗 |                       |                           |                                    |  |  |  |  |  |  |
|------|---------------------------------------------------------|-----------------------|---------------------------|------------------------------------|--|--|--|--|--|--|
|      | Attached File                                           | Existing Comments     | Add Comments              | Add Attachment                     |  |  |  |  |  |  |
| 1    |                                                         |                       |                           | Add Attachmen +                    |  |  |  |  |  |  |
|      | Save and Validate                                       | CF Valid Status Valid | Budget Valid Status Valid |                                    |  |  |  |  |  |  |
|      | Preview Approvals                                       | Submit for Approval   | Recycle Transfer          | Delete Transfer ABA Training Guide |  |  |  |  |  |  |

On the next screen click on "Return to Entry Page" located at the bottom of

| the page |                        |                      |  |
|----------|------------------------|----------------------|--|
|          | Enter Approver Comment |                      |  |
|          |                        |                      |  |
|          | Approve Deny           | Return to Entry Page |  |
|          |                        | Heran to Entry Fuge  |  |

Make necessary changes and Submit ABA for approval.

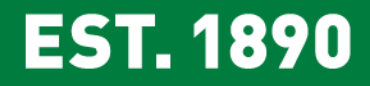

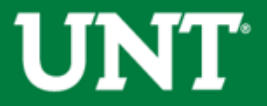

## Finding an ABA in Cognos

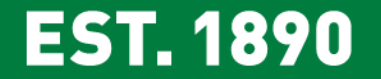

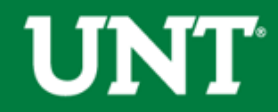

## Find a Processed ABA Journal in Cognos

The line description will include your ABA # and the first 25 characters of the ABA description.

| KK<br>Account | KK<br>Account<br>Descr          | GL<br>Account | GL<br>Account<br>Descr          | Account<br>Type | Posted<br>Date                   | Journal ID | Journal<br>Line # | Journal<br>Date                  | Header<br>Descr             | Line Descr                             | tevenue<br>Budget | Revenue Actual | Expense<br>Budget | Expense Actual | Encum |
|---------------|---------------------------------|---------------|---------------------------------|-----------------|----------------------------------|------------|-------------------|----------------------------------|-----------------------------|----------------------------------------|-------------------|----------------|-------------------|----------------|-------|
| 70003         | Trans<br>from<br>Other<br>Funds | 70003         | Trans<br>from<br>Other<br>Funds | Revenue         | Dec 4,<br>2019<br>12:00:00<br>AM | AB00123708 | 4                 | Dec 2,<br>2019<br>12:00:00<br>AM | ABA<br>Transfer<br>Journals | 11300-RITS<br>Printing &<br>Reporduc   | 0.00              | 3,000.00       | 0.00              | 0.00           |       |
| 70003         | Trans<br>from<br>Other<br>Funds | 70003         | Trans<br>from<br>Other<br>Funds | Revenue         | Dec 4,<br>2019<br>12:00:00<br>AM | AB00123708 | 40                | Dec 2,<br>2019<br>12:00:00<br>AM | ABA<br>Transfer<br>Journals | 11278-RITS<br>Trans<br>ASSUR2E<br>2020 | 0.00              | 29,000.00      | 0.00              | 0.00           |       |

Please note: Depending on the type of transfer there could be several entries associated with one ABA. All lines will include the same line description.

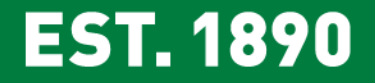

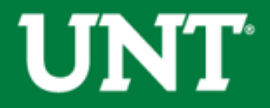

## **Helpful Documents**

Budget Website > Resources > <u>Documents</u>

#### **Budget Management Documents**

- o <u>1. Valid Fund Category & Fund Combinations</u>
- o 2. Requisition Category Codes
- o 3. Closing Rules
- o 4.9.2 Budgetary Accounts
- o <u>5. Common Terms</u>
- o <u>6. Common Journal Headers</u>

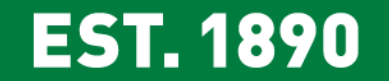

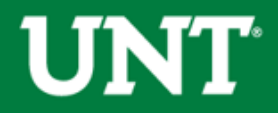

#### **Questions?**

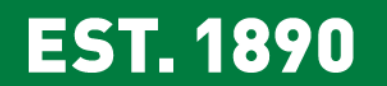

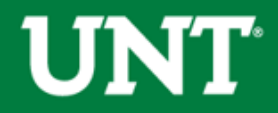

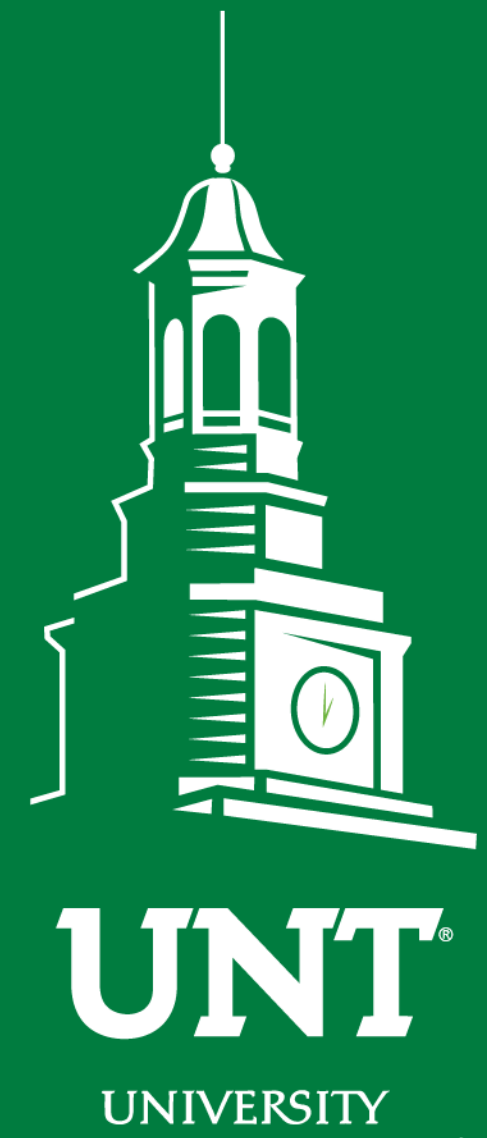

OF NORTH TEXAS®

EST. 1890

## Thank You.